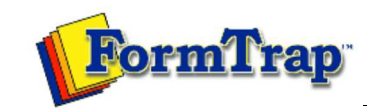

Start | QUEUES | Data Folders | Archive | Setup Submit | Associated Files | Other Add-ons | Version Upgrade

| Queue Setup                     | Print to ANY Windows Printer                                                                                                    | 🔂 PDF version                                                                                                    |  |  |  |  |  |
|---------------------------------|----------------------------------------------------------------------------------------------------|----------------------------------------------------------------------------------------------------|--|--|--|--|--|
| What is a Queue                 |                                                                                                    |                                                                                                    |  |  |  |  |  |
| Create a Queue                  | Overview                                                                                                    |                                                                                                    |  |  |  |  |  |
| Queue Properties                | This facility is only available for PCLXL (PCL6) files where the                                                                                  | "Print to ANY Windows Printer" chargeable option is included in their                                                                                   |  |  |  |  |  |
| Print to ANY Windows<br>Printer | Formrap system. Files must be generated through a queue v                                                                                         | Vitra Data File showing the PCLXL (PCL6) symbol.                                                                                                    |  |  |  |  |  |
| Tools                           | To print to other Windows printers, use a filter for each differe                                                                                 | nt printer you want to print to.                                                                                                    |  |  |  |  |  |
|                                 | The table shows relative file sizes from which the demands of<br>by a factor of 20 - 30 over the equivalent direct outputs, althout               | the process, especially for PostScript, is shown. Converted files are larger<br>ugh the PDF file produced from PostScript is still small and efficient. |  |  |  |  |  |
|                                 | A four page "Accounts Report" formatted with FormTrap in Ar<br>as the text file. The form file and data files may be downloade                    | ial True Type font, compressed down from a seven page original was used<br>d from here:                                                                 |  |  |  |  |  |
|                                 | Download of PCLXL-to-Any-Windows.zip                                                                                                    |                                                                                                    |  |  |  |  |  |
|                                 | Printer used is an HP Color LaserJet 4600 printed in B&W wit                                                                                      | h no logos:                                                                                                    |  |  |  |  |  |
|                                 | Print Language                                                                                                    | File size - Bytes                                                                                                    |  |  |  |  |  |
|                                 | Original Text File                                                                                                    | 34.025                                                                                                    |  |  |  |  |  |
|                                 | PCI 5                                                                                                    | 172 761                                                                                                    |  |  |  |  |  |
|                                 |                                                                                                    | 005 700                                                                                                    |  |  |  |  |  |
|                                 | PCLXL (PCL6)                                                                                                    | 305,708                                                                                                    |  |  |  |  |  |
|                                 | PostScript                                                                                                    | 351,542                                                                                                    |  |  |  |  |  |
|                                 | PDF from PostScript                                                                                                    | 74,128                                                                                                    |  |  |  |  |  |
|                                 | Converted via printer drivers from the original PCLXL (PCL6)                                                                                      | file via filter:                                                                                                    |  |  |  |  |  |
|                                 | Original PCLXL (PCL6)                                                                                                    | 305,708                                                                                                    |  |  |  |  |  |
|                                 | to PCL                                                                                                    | 5.599.651                                                                                                    |  |  |  |  |  |
|                                 | to PostScrint                                                                                                    | 10 074 461                                                                                                    |  |  |  |  |  |
|                                 | to PDE from DestOprint from DOL VI                                                                                                    | 10,074,401                                                                                                    |  |  |  |  |  |
|                                 |                                                                                                    | 142,213                                                                                                    |  |  |  |  |  |
|                                 | to PCLXL                                                                                                    | 632,033                                                                                                    |  |  |  |  |  |
|                                 |                                                                                                    | Top                                                                                                    |  |  |  |  |  |
|                                 | Setup<br>Filters are required to print to other windows printers from PCLXL (PCL6). Please set up individual filters for each printer you wish to |                                                                                                    |  |  |  |  |  |
|                                 | use. PostScript output can also be set up this way (at around                                                                                     | 30 times the size, with corresponding processing time).                                                                                                 |  |  |  |  |  |
|                                 |                                                                                                    |                                                                                                    |  |  |  |  |  |
|                                 | <ol> <li>Open the Filters tab and select the PCLXL to Printer filter as a model.</li> </ol>                                                       |                                                                                                    |  |  |  |  |  |
|                                 |                                                                                                    |                                                                                                    |  |  |  |  |  |
|                                 |                                                                                                    |                                                                                                    |  |  |  |  |  |
|                                 |                                                                                                    |                                                                                                    |  |  |  |  |  |
|                                 |                                                                                                    |                                                                                                    |  |  |  |  |  |
|                                 |                                                                                                    |                                                                                                    |  |  |  |  |  |
|                                 |                                                                                                    |                                                                                                    |  |  |  |  |  |
|                                 |                                                                                                    |                                                                                                    |  |  |  |  |  |
|                                 |                                                                                                    |                                                                                                    |  |  |  |  |  |
|                                 |                                                                                                    |                                                                                                    |  |  |  |  |  |
|                                 |                                                                                                    |                                                                                                    |  |  |  |  |  |
|                                 |                                                                                                    |                                                                                                    |  |  |  |  |  |
|                                 |                                                                                                    |                                                                                                    |  |  |  |  |  |
|                                 |                                                                                                    |                                                                                                    |  |  |  |  |  |
|                                 |                                                                                                    |                                                                                                    |  |  |  |  |  |
|                                 |                                                                                                    |                                                                                                    |  |  |  |  |  |
|                                 |                                                                                                    |                                                                                                    |  |  |  |  |  |
|                                 |                                                                                                    |                                                                                                    |  |  |  |  |  |
|                                 |                                                                                                    |                                                                                                    |  |  |  |  |  |

1 of 3

| 🕅 . 😕                                                                                                    | Licensed to: Cate                                                                                                    | Equipment, Inc., 50 printers                                                                                                    |                                                   |
|----------------------------------------------------------------------------------------------------|----------------------------------------------------------------------------------------------------|----------------------------------------------------------------------------------------------------|---------------------------------------------------|
| Queues Data rolde                                                                                                    |                                                                                                    |                                                                                                    |                                                   |
| 💦 Lore components                                                                                                    | Available filters:                                                                                                    | Properties of PCLXL to any printer                                                                                                | -                                                 |
| Z Settings                                                                                                    | Add name-value pair<br>Arabic<br>As4006iber                                                                                                    | Name: PCLXL to any printer                                                                                                    |                                                   |
| 🚏 Filters                                                                                                    | Cate Statement Repaginate as F                                                                                                    | Description:                                                                                                    |                                                   |
| Data input                                                                                                    | Delivery selection                                                                                                    | Converts PCLXL into "Printername"'s                                                                                               |                                                   |
| File system                                                                                                    | PCL to TIFF<br>PCL XL to any printer                                                                                                    | To use, go to Setup, Filters and replace                                                                                          |                                                   |
| P (Line printer)<br>Named pipes                                                                                                    | PCLXL to Canon iP100 on P                                                                                                    |                                                                                                    |                                                   |
| Delivery                                                                                                    | PCLXL to TIFF<br>PostScript to PDF                                                                                                    | <u></u>                                                                                                    |                                                   |
| Print servers                                                                                                    | PostScript to TIFF<br>Preliminary Cheque Filter                                                                                                    | Path: pclxlprn.exe                                                                                                    |                                                   |
| E-mail                                                                                                    | Remove PCL5 escapes<br>Replace data name                                                                                                    | Arguments:                                                                                                    |                                                   |
| Applications                                                                                                    | Western                                                                                                    | -pPrintername -o-                                                                                                    |                                                   |
|                                                                                                    |                                                                                                    | a nual directory,                                                                                                    |                                                   |
|                                                                                                    |                                                                                                    | Input type: pclxl                                                                                                    |                                                   |
|                                                                                                    |                                                                                                    |                                                                                                    |                                                   |
|                                                                                                    |                                                                                                    |                                                                                                    |                                                   |
|                                                                                                    |                                                                                                    |                                                                                                    |                                                   |
|                                                                                                    |                                                                                                    | Use standard input/output                                                                                                    |                                                   |
|                                                                                                    |                                                                                                    | Hide console (will fail for GUI application)                                                                                      |                                                   |
|                                                                                                    |                                                                                                    | Hide GUI window (will fail for console)                                                                                           |                                                   |
|                                                                                                    | 1 / 2 / 2 / 2 / 2 / 2 / 2 / 2 / 2 / 2 /                                                                                                    |                                                                                                    |                                                   |
| <ul> <li>2. Go to Start, Printers and Fax the name.</li> <li>Printers and Faxes</li> <li>File Edit View Favorites Tools</li> <li>Back Start Start</li></ul>                                                                                                    | New Delete                                                                                                    | and go to <b>Properties</b> . Select the <b>printer name</b> a                                                                    | is shown and                                      |
| 2. Go to Start, Printers and Fax<br>the name.<br>Printers and Faxes<br>File Edit View Favorites Tools<br>Back Definition of the second<br>Address Printer Tasks<br>Printer Tasks<br>Address Printer Tasks<br>See what<br>See what<br>Set printer<br>See Also<br>So to mar                                                                                                    | New Delete  Xes, select the required printer a Help arch Polders Canon P100 serie: on plato Properties Ports Advanced Color Managemen IP100 serie Cut Cut Cut Cut Cut Cut Select All                                                                                                    | and go to Properties. Select the printer name a Documents Status Documents Status Ready                                           | s shown and<br>Comments<br>Laser Jel<br>et 4100 l |
| 2. Go to Start, Printers and Fax<br>the name.<br>Printers and Faxes<br>File Edit View Favorites Tools<br>Back Delta Difference<br>Printer Tasks<br>Add a printers and Faxes<br>Printer Tasks<br>Canon iP100 se<br>See what<br>See what<br>See what<br>See this<br>See this<br>See this<br>Set printer<br>See Also<br>General Sharing<br>Pause printer<br>Set printer<br>See Also<br>Go to mar<br>Go to mar<br>Color: Yes                                                                                                    | New Delete                                                                                                    | and go to Properties. Select the printer name a Documents Status 0 Ready                                                          | S shown and<br>Comments<br>LaserJel<br>et 4100 l  |
| 2. Go to Start, Printers and Fax<br>the name.                                                                                                    | New     Delete       xes, select the required printer a       Help       arch     Folders       Image: Construction of the series on plate       Ports     Advanced       Color Management       Image: Construction of the series on plate       Ports     Advanced       Color Management       Image: Construction of the series on plate       Pasters       Delete       Image: Select All       Paper available:       s                                                                                                    | and go to Properties. Select the printer name a Documents Status 0 Ready                                                          | s shown and<br>Comments                           |
| 2. Go to Start, Printers and Fax<br>the name.<br>Printers and Faxes<br>File Edit View Favorites Tools<br>Back Printers and Faxes<br>Printer Tasks<br>Add a printers and Faxes<br>Printer Tasks<br>Add a printer Canon iP100 se<br>See what<br>Select printer<br>See what<br>Select printer Canon iP100 se<br>See what<br>Select printer Canon iP100 se<br>See what<br>See trinter<br>See Also<br>General Sharing<br>Pause printer<br>See Also<br>General Sharing<br>Features<br>Color: Yes<br>Double-sided: Yes<br>Double-sided: Yes<br>Do                                                                                                    | New     Delete       xes, select the required printer a       Help       arch     Polders       Polders       Canon IP100 serie       Conon IP100 serie       Color Management       IP100 serie       Color Management       Pasters       Delete       IP100 serie       Select All                                                                                                    | and go to Properties. Select the printer name a Documents Status 0 Ready  t Security Maintenance                                  | s shown and<br>Comments<br>LaserJel<br>et 4100 l  |
| 2. Go to Start, Printers and Fax<br>the name.<br>Printers and Faxes<br>File Edit View Favorites Tools<br>Back Printers and Faxes<br>Printer Tasks<br>Printer Tasks<br>Printer Tasks<br>Printer Tasks<br>Printer Tasks<br>Printer Tasks<br>Canon iP100 st<br>General Sharing<br>Preference<br>Pause print<br>Set printer<br>Set printer<br>Set printer<br>Set printer<br>Set printer<br>Comment:<br>Comment:<br>Comment:<br>Comment:<br>Color: Yes<br>Double-sided: Yes<br>Double-sided: Yes<br>Double-sided: Yes<br>Staple: No<br>Speed: Unknown<br>Maximum resch bit                                                                                                    | New Delete  Xes, select the required printer a  Help arch  Folders Folders  Canon IP100 serie: on plato Properties Ports Advanced Color Managemen  FP100 serie Cut Cut Cut Cut Cop Pastes Delete FP100 serie Select All For Unknown                                                                                                    | and go to Properties. Select the printer name a Documents Status 0 Ready                                                          | s shown and<br>Comments                           |
| 2. Go to Start, Printers and Fax<br>the name.<br>Printers and Faxes<br>File Edit View Favorites Tools<br>Back Printers and Faxes<br>Printer Tasks<br>Address Printers and Faxes<br>Printer Tasks<br>Add a print<br>Add a print<br>Add a print<br>See what<br>See what<br>See what<br>See what<br>See this<br>See this<br>Set printe<br>See Also<br>General Sharing<br>Pause print<br>See Also<br>General Sharing<br>Pause print<br>See Also<br>General Sharing<br>Pause print<br>See Also<br>General Sharing<br>Features<br>Color: Yes<br>Double-sided: Yes<br>Double-sided: Yes<br>Double-side: Yes<br>Double-sided: Yes<br>Double-sided: Yes<br>Double-side                                                                                                    | New Delete                                                                                                    | and go to Properties. Select the printer name a  Documents Status  Documents Status  Ready  Total Security Maintenance  Documents | Is shown and<br>Comments<br>LaserJel<br>et 4100 l |
| 2. Go to Start, Printers and Fax<br>the name.<br>Printers and Faxes<br>File Edit View Favorites Tools<br>Back Printers and Faxes<br>Printer Tasks<br>Printer Tasks<br>Printer Tasks<br>Printer Tasks<br>Printer Tasks<br>Canon iP100 st<br>See what<br>See what<br>See this<br>See this<br>See this<br>See this<br>See this<br>See this<br>See this<br>See Also<br>General Sharing<br>Preference<br>See this<br>See this<br>See t | New       Delete         xes, select the required printer a         Help         arch       Polders         Image: Control P100 series         Ports       Advanced         Color Management         Image: Color Management         Image: Color Management         Image: Color Management         Image: Color Management         Image: Color Management         Image: Color Management         Image: Color Management         Image: Color Management         Image: Color Management         Image: Color Management         Cut         Cut         Cut         Cut         Cut         Cut         Cut         Cut         Cut         Cut         Cut         Cut         Cut         Cut         Ad         Image: Color Management         Pastex         Delete         iPloo serie         Select All         Image: Color Management         Paper available:         Ad         Image: Color Management         Printing Preferences | and go to Properties. Select the printer name a Documents Status 0 Ready  t Security Maintenance  t Test Page                     | s shown and<br>Comments                           |

| FormTrap                                                                                                    | Setup and Tools                                                                                                    |                |                                                                                                    |                                                                                                    |                                       |
|----------------------------------------------------------------------------------------------------|----------------------------------------------------------------------------------------------------|----------------|----------------------------------------------------------------------------------------------------|----------------------------------------------------------------------------------------------------|---------------------------------------|
| Queues 📔 Data folders                                                                                                    | Archive                                                                                                    | Setup          |                                                                                                    | oo primero                                                                                                    | ?                                     |
| Queues Data folders   Archive   Settings   Filters   Run   Data input   File system   LP (Line printer)   Named pipes   Delivery   Print servers   Printer licensing   E-mail   Applications | Available filters:<br>Add name-value pair<br>Arabic<br>As400filter<br>Cate Statement Repaginate as F<br>CR to LF<br>Delivery selection<br>Payment initial repaginate<br>PCL to TIFF<br>PCLXL to any printer<br>PCLXL to any printer<br>PCLXL to TIFF<br>PCLXL to TIFF<br>PostScript to PDF<br>PCLXL to TIFF<br>Preliminary Cheque Filter<br>Remove PCLS escapes<br>Replace data name<br>TIFF rotate<br>Western |                | Path: pctxlprn.e<br>Arguments:<br>-p"\\plato\Canor<br>nitial directory:<br>Input type:                                                           | XL to Canon iP100 on Plat<br>Canon iP100 on Plato<br>to "\\plato\Canon iP100<br>exe<br>iP100 series" -o-                              |                                       |
| <ol> <li>Replace Printer in the Name with<br/>is the final Filter:</li> <li>Replace Input type with pclxl ar</li> </ol>                                                                      | New a modified version                                                                                                    | Delete         | Output type:<br>Check status<br>Require output<br>Use standard<br>Hide console (<br>Hide GUI wind<br>Save<br>s (and short en<br>te extension fro | prn  ut input/output (will fail for GUI application) low (will fail for console) cough to be able to see a prn the drop down list, or | I the descriptio<br>with <b>prn</b> . |
| 6. Check these under Output type:<br>Check status<br>Require output<br>Use standard input/outp<br>Hide console<br>Hide GUI should be Unticl                                                  | ut<br>ked                                                                                                    |                |                                                                                                    |                                                                                                    |                                       |
| <ol> <li>Save to record this as a new filte</li> </ol>                                                                                                    | er.                                                                                                    |                |                                                                                                    |                                                                                                    |                                       |
| ou can set up as many different filters                                                                                                    | as there are printer                                                                                                    | rs you want to | print to.                                                                                                    |                                                                                                    |                                       |
| o print to any Windows Printer<br>our queue must have a PCLXL (PCL6)                                                                                                    | Data Folder select                                                                                                    | ed, PCLXL is r | epresented as                                                                                                    | this symbol: Pt                                                                                                    |                                       |
|                                                                                                    |                                                                                                    |                |                                                                                                    | <b>6</b>                                                                                                    |                                       |

Disclaimer | Home | About Us | News Products | Customer Area | Free Trial | Success Stories | Contact Us Copyright © 1995 - 2010 TCG Information Systems Pty. Ltd. All rights reserved.